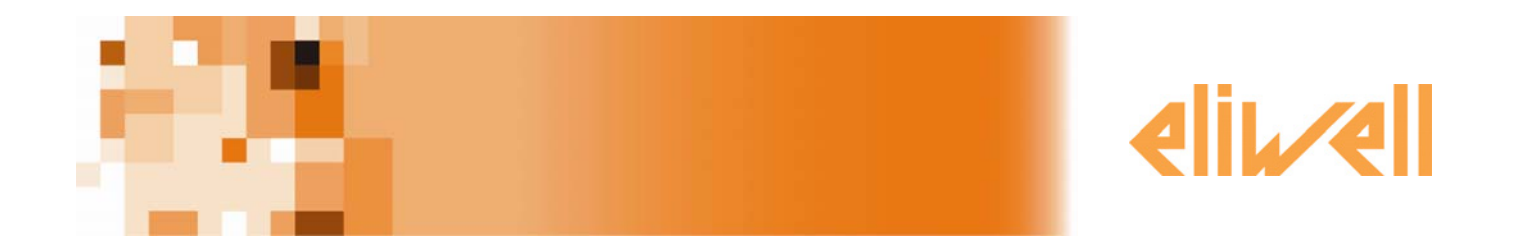

# Televis**Net** Программа для записи данных и обслуживания аварий системы с ее графическим отображением

Быстрый запуск

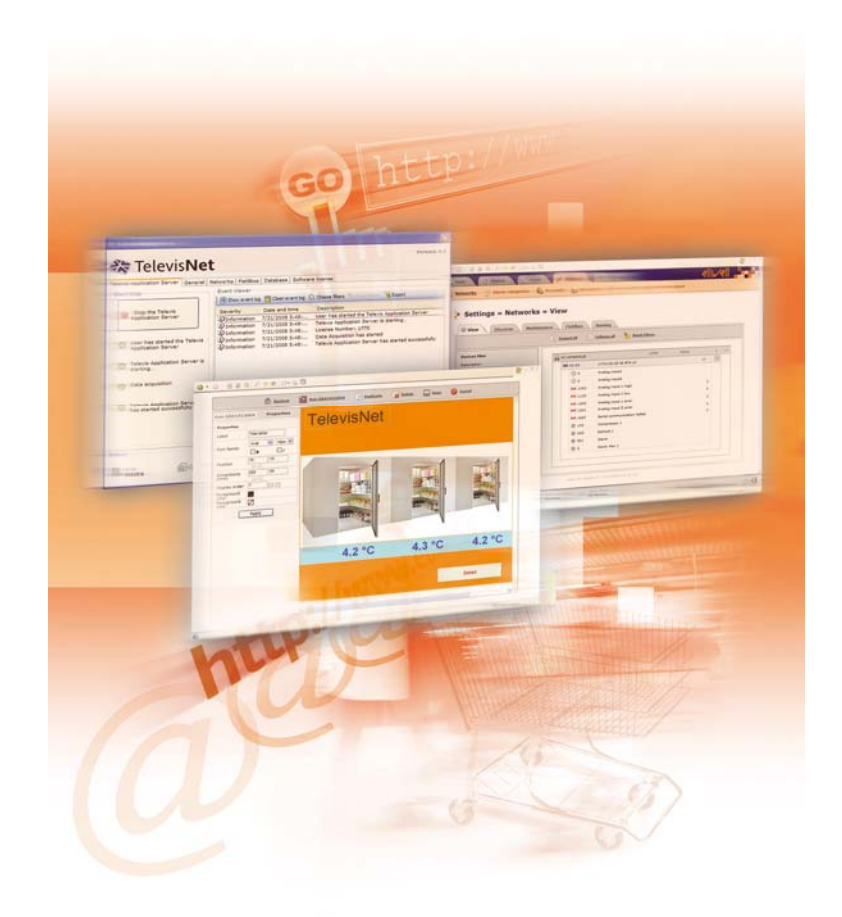

## ВСТУПЛЕНИЕ

1

Это руководство включает общую информацию, достаточную для инсталляции программы Televis**Net** и ее первого запуска. Для других настроек и опций обратитесь к полной технической документации, которая имеется на CD-ROM.

Призываем Вас внимательно следовать инструкции по инсталляции и первому запуску программы для обеспечения корректности проводимых операций.

# 2 СИСТЕМНЫЕ ТРЕБОВАНИЯ

Для локальной станции TelevisNet:

- Компьютер:
  - Микропроцессор: 1 ГГц или выше.
    - о Объем оперативной памяти RAM 1 GB.
    - 10 GB свободного места на жестком диске.
    - о Минимальное разрешение дисплея: 1024х768 (рекомендуется 1280х 1024).
  - Соответствующее число портов последовательного доступа (СОМ) и/или USB портов (для подключения интерфейсов PC Interface, модемов и прочих усройств).
  - Операционная система:
    - о Windows XP Home SP2 или SP3.
    - Windows XP Professional SP2 или Sp3.
  - Языки операционной системы:
    - Windows XP Česky
    - Windows XP Deutsch
    - Windows XP English
    - Windows XP Español
    - Windows XP Français
    - Windows XP Italiano
    - o Windows XP Português
    - Windows XP Русский
    - o Windows XP 简体中文
  - Программное обеспечение:
    - о ТСР порт 25 должен быть доступен.
    - НТТР порт 80 должен быть доступен.

о Для удаленного доступа чере Web:

• Компьютер:

- о Микропроцессор: 1 ГГц или выше.
- о Объем оперативной памяти RAM 512 MB (рекомендуется 1 GB).
- о Минимальное разрешение дисплея: 1024x768 (рекомендуется 1280x 1024).
- Операционная система:
  - Windows XP Home SP2 или SP3.
  - Windows XP Professional SP2 или SP3.
  - Поддерживаемый просмотрщик Web-страниц (Browser):
    - Internet Explorer 6.
      - Mozilla Firefox 2

#### ИНСТАЛЯЦИЯ И ПЕРВЫЙ ЗАПУСК 3

#### 3.1 Инсталляция программы

Установите поставляемый CD-ROM в CD-привод Вашего компьютера и подождите автоматического запуска мастера установки, который поможет Вам установить программу. Первым появляется окно приветствия с последующим автоматическим началом инсталляции. Теперь следуйте инструкциям окна мастера установки до завершения инсталляции. По завершении первой установки Вы получите запрос на перезагрузку персонального компьютера (ПК). Выполните перезагрузку ПК.

#### 3.2 Первый Запуск

•

TelevisNet может запускаться двумя различными способами:

- С помощью иконки на Рабочем столе. Из меню программ Windows, т.е.:

  - Пуск  $\rightarrow$  Все программы  $\rightarrow$  Eliwell  $\rightarrow$  Televis System  $\rightarrow$  TelevisWeb. 0

После открытия Televis появится пустая страница с панелью состояний в нижней части. Щелкните по кнопке Televis справа вверху для открытия меню программы.

#### 3.3 Пользователь и пароль по умолчанию

Программа имеет исходный профиль оператора со следующими параметрами:

Оператор (User): Administrator Пароль (Password): 0 (цифра ноль))

Для получения доступа к программе введите имя оператора и его пароль в соответствующие поля и нажмите кнопку "Принять/ОК" для Televis Managment или "Разблокировать/Login" для Televis Web.

Программа Televis Management предназначена только для администрирования системы и доступ к ней могут получить только операторы с правами Администратора.

| BBE          | лите имя оператора и пароль              |
|--------------|------------------------------------------|
| Операто      | р должен входить в группу Administrator! |
| мя оператора |                                          |
| Іароль       |                                          |
|              |                                          |
|              |                                          |

Рис. 1 "Страница доступа к программе Televis Management"

| Основные г | товседневн | ные | опер | ации в сист | еме | выполняю | тся в программе | TelevisWeb, досту | лкк/ | оторой | имен | от все |
|------------|------------|-----|------|-------------|-----|----------|-----------------|-------------------|------|--------|------|--------|
| операторы  | системы,   | но  | круг | доступных   | им  | функций  | ограничивается  | установленными    | для  | каждой | ИЗ   | групп  |
| правами до | ступа.     |     |      |             |     |          |                 |                   |      |        |      |        |

| Название установки:<br>КRUPSKIY | J 🗿 🔇 |
|---------------------------------|-------|
| Имя оператора                   |       |
| Administrator                   |       |
| Пароль                          |       |
| Язык интерфейса операт          | ора   |
| Русский                         | ~     |

Рис. 2 "Страница доступа к Web приложению"

Исходный оператор является системным администратором, т.е. он имеет доступ ко всем функциональным и настроечным панелям программы.

Вы можете создавать и редактировать новые профили с разными наборами доступа к функциям Televis**Net** в секции: **Настройки**/Settings → **Доступ**/Accounts.

Исходный профиль оператора нельзя изменять или удалить. Единственное, что с ним можно сделать, это изменить пароль, что мы и рекомендуем сделать (см. Руководство пользователя / User Manual).

## 3.4 Язык программы

При первом запуске Televis**Net** запускается с языком, который Вы выбрали при инсталляции. Для изменения этой настройки используйте программу администрирования системы Televis Management.

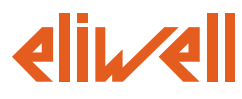

## Eliwell Controls S.r.l.

Via dell' Industria, 15 Zona Industriale Paludi 32010 Pieve d' Alpago (BL) Italy Telephone +39 0437 986 111 Facsimile +39 0437 989 066

### Sales:

+39 0437 986 100 (Italy) +39 0437 986 200 (other countries) saleseliwell@invensyscontrols.com

Technical helpline:

+39 0437 986 300 E-mail techsuppeliwell@invensyscontrols.com

## www.eliwell.it

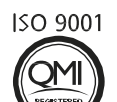

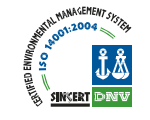

## Московский офис

Нагатинская ул. 2/2 2-й подъезд, 3-й этаж 115230 Москва РОССИЯ тел./факс (499) 611 79 75 тел./факс (499) 611 78 29 оптовые закупки: michael@mosinv.ru техконсультации: leonid@mosinv.ru

TelevisNet4.0 Quick Start 2008/11/ Cod. 8MAA0224 © Eliwell Controls s.r.l. 2008 All rights reserved.